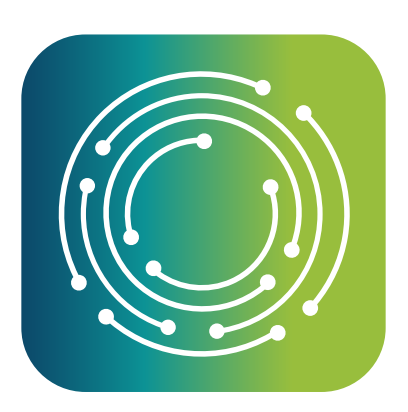

# **Benchmark Analytics**

New Release

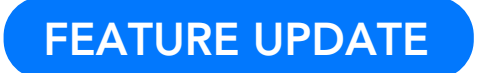

# What's New

Four new features and updates that improve user experience

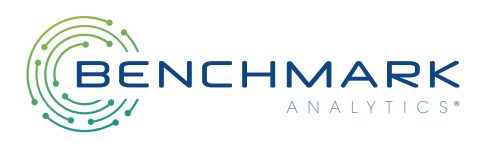

### Release Date: 5-23-22

#### Administrative Report Edit

This exciting new feature allows users with the proper permission to make edits to closed reports. Permissible edits include, for example, fixing typos in the text of a field or correcting a date. This functionality does not allow a change to the state of a report (e.g. draft versus complete), content of review notes, or the final resolution of a report. The report's timeline will show that an edit was made and which user made the edit.

Because this enhancement allows users to make changes to potentially sensitive or confidential documentation in a report, your agency's Benchmark administrator must reach out to your implementation specialist to discuss which roles should have access to the feature before it is available to your agency.

| OP<br>Olivia Durana                            | <b>UOF22-2-43</b><br>Use of Force | Closed          |                |                     | Submitted by Lieutenant Charles Xavier<br>Sunny Police Department<br>02/17/2022, 19:11:28 CST | R | U | ß             | 1  |
|------------------------------------------------|-----------------------------------|-----------------|----------------|---------------------|-----------------------------------------------------------------------------------------------|---|---|---------------|----|
| Lieutenant<br>Sunny Police Department          | Incident                          | Officers        | ©Subjects      | Int                 | teractions                                                                                    |   |   | •<br>Narrativ | /e |
| ① New Report                                   |                                   |                 |                |                     | 🖉 Edit Report                                                                                 |   |   |               |    |
| ெ Home                                         | Incident                          |                 |                |                     |                                                                                               |   |   |               |    |
| <sup>2</sup> People<br><sup>2</sup> My Profile | Officer Force Applied*            | Edge Weapon     | Case Number*   | 555                 |                                                                                               |   |   |               |    |
| G Organizations                                | Incident Date                     | 02/17/2022      | Incident Time  |                     |                                                                                               |   |   |               |    |
| arrow My Organization                          | Address Of Incident*              | 1501, w addison | Incident Site* | Outdoor             |                                                                                               |   |   |               |    |
| Reports                                        |                                   |                 |                | Park                |                                                                                               |   |   |               |    |
| © Admin                                        | Lighting*                         | Daylight        | Weather*       | Blowing Sand / Snow |                                                                                               |   |   |               |    |

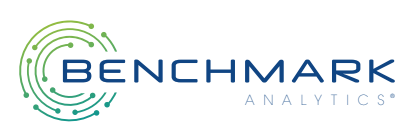

| < UOF22-2-43                                     | Closed<br>Officers                           | e<br>Subjects                 |                   | Submitted by Lieutenant Charles Xavie<br>Sumy Police Departmen<br>02/17/2022, 19:11:28 CS<br>Internetions | 8 | ୯ | e<br>Narrati | ive |
|--------------------------------------------------|----------------------------------------------|-------------------------------|-------------------|----------------------------------------------------------------------------------------------------|---|---|--------------|-----|
| Lieutenant Charles Xavier's Re<br>Recommendation | view<br>Use of Force Within Policy<br>notes  |                               |                   | Update Report Cancel Submitted at 02/17/2022, 19:15:18 CST                                                |   |   |              |     |
| Officer Force Applied*                           | Edge Weapon ×                                | Case Number*                  | 555               |                                                                                                    |   |   |              |     |
| Incident Date<br>Address Of Incident*            | 02/17/2022<br>1501 West Addison, Chicago II, | Incident Time  Incident Site* | Outdoor<br>Park × | ©                                                                                                    |   |   |              |     |

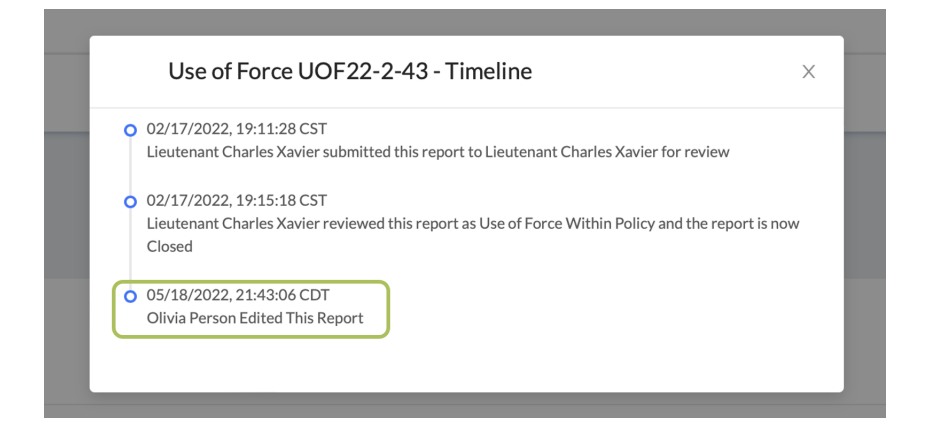

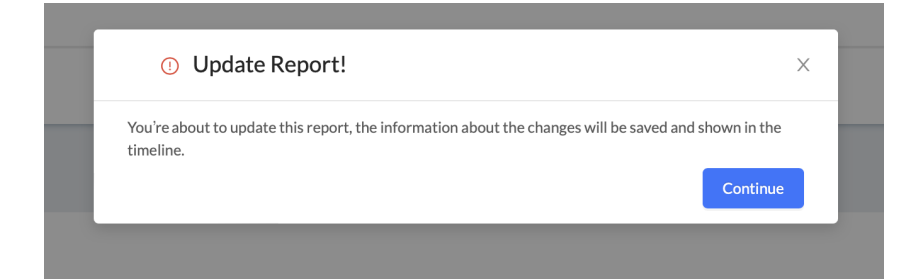

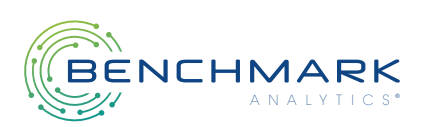

### Auto-Save Report Draft

To prevent users from losing work accidentally due to internet connectivity issues or navigating away from Benchmark, reports in draft status now automatically save with every navigation to a new field in the report. All Benchmark users will enjoy this feature automatically with Release v 3.37.

#### Expanded Display on People List Page

To improve usability, the People List page will now show 50 users per page instead of 10. This enhancement was made based on usability feedback from Benchmark users. All Benchmark users will enjoy this feature automatically with Release v 3.37.

#### TMS: Change in Process When Adding Training Categories

To improve loading speed of nested lists within training category fields, users will find an 'Add Training Category' field after the Manage Training Categories field.

After you have navigated to create or edit a course in TMS, select Training Categories, then follow the instructions below to edit Training Categories associated with the course.

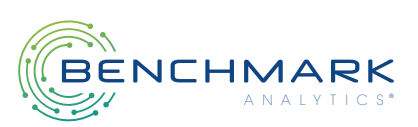

- 1. Select Manage Training Categories
- 2. Select Add Training Category
- 3. Select the appropriate category from the dropdown list and associate the number of hours
- 4. Select Save
- 5. Select Back

| Carcel Delete Clone                                                            |                                 | slithed Save                         |                                    |
|--------------------------------------------------------------------------------|---------------------------------|--------------------------------------|------------------------------------|
| ≁ Edit Live Event                                                              | (Fields marked                  | below are required)                  |                                    |
| Title CPR 5/15/22 - 5/18/22 - El Paso Classroom - 123456789                    |                                 | ID: 1000307394                       |                                    |
| Description Training Categories                                                |                                 |                                      |                                    |
| Common Information Manage Training Categories                                  |                                 |                                      |                                    |
| Thumbnail The course doesn't have any Training Categories assigned. M Sessions | fanage Training Categories      |                                      |                                    |
| Assessment & Evaluation                                                        |                                 |                                      |                                    |
| Training Categories Categories                                                 |                                 |                                      |                                    |
| © Show Advanced Options Training Categories                                    |                                 | Add Training Category                |                                    |
| CPR 5/15/22 - 5/18/22 - El Pa                                                  | so Classroom - 123456789        | Add Training Category                | ×                                  |
| There are no Training Categories assigned                                      |                                 | Aut training Category                |                                    |
|                                                                                |                                 | Category New Hire Training: Evidence | ~                                  |
|                                                                                |                                 | Hours                                | ¢                                  |
|                                                                                |                                 |                                      |                                    |
|                                                                                |                                 |                                      | Cancel Save                        |
|                                                                                |                                 | L                                    |                                    |
|                                                                                |                                 |                                      |                                    |
| F                                                                              |                                 |                                      |                                    |
| < Back                                                                         |                                 |                                      |                                    |
| Training Categories                                                            |                                 | Add Training Category                |                                    |
| CPR 5/15/22 - 5/18/22 - El Paso Classroom - 1234567                            | '89                             |                                      |                                    |
| Training Category                                                              |                                 | Hours                                |                                    |
| New Hire Training: Evidence                                                    |                                 | 6 <b>I</b>                           |                                    |
|                                                                                |                                 | Remove<br>Edit                       |                                    |
|                                                                                | Cancel . DeleteClone            |                                      | Published Save                     |
|                                                                                | ✓ Edit Live Event               |                                      | (Fields marked below are required) |
|                                                                                | Title CPR 5/15/22 - 5/18/22 - t | il Paso Classroom - 123456789        | ID: 1000307394                     |
|                                                                                | Description                     | Training Categories                  |                                    |
|                                                                                | Common Information              | Manage Training Categories           |                                    |
|                                                                                | Thumbnail                       | Training Category                    | Hours                              |
|                                                                                | Sessions                        | New Hire Training: Evidence          | 6                                  |
|                                                                                | Assessment & Evaluation         |                                      |                                    |
|                                                                                | Training Categories             |                                      |                                    |
|                                                                                | Show Advanced Options           |                                      |                                    |
|                                                                                |                                 |                                      |                                    |

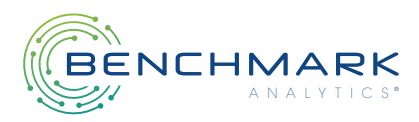